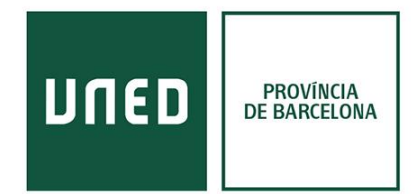

## Com organitzar les referències de Refworks

| €-         | → Cª 🏠                           |             | https://   | /refworks.proquest.com/lib   | rary/recent/?ad             | vanced=true                     |              | ⊌                      | Cerca              |                       |                 |
|------------|----------------------------------|-------------|------------|------------------------------|-----------------------------|---------------------------------|--------------|------------------------|--------------------|-----------------------|-----------------|
| 😃 San      | z y Torres 🛛 UNE                 | ED  Central |            | - Barcelona   🚺 Biblioteca - | UNED Bar 🌔                  | Cercador UNED -BCN              | 🛅 R          | egistres bibliogràfics |                    |                       |                 |
| RefW       | orks estará de m                 | antenimi    | iento desd | e Feb 9th at 4:00am (CET     | ) a Feb 9th at 4            | :00pm (CET). <u>More</u>        |              |                        |                    |                       |                 |
|            | ProQuest <sup>®</sup><br>RefWork | S           | Segon      | Projecte 🛇                   |                             |                                 |              | Univ                   | ersidad Nacional ( | le Educación a Distan | cia Languag     |
| B          | Todas las referen                | ncias       | Añadir     | Asignar a carpeta            | Compartir                   | <b>99</b><br>Crear bibliografía | Eliminar     | Añadir etiquetas       | Herramientas       | Q<br>Buscar           |                 |
|            | Buscar en bases                  | de da       | Últin      | no importado (viendo i       | Referencias)                |                                 |              |                        |                    |                       | Mostrar: 50     |
| <b>B</b>   | Último importado                 | D           |            | Seleccionar todo en esta     | página <mark>Elim</mark> ir | nar "Último importado           | e i i        |                        |                    |                       |                 |
| <b>- 1</b> | Compartiendo                     | ^           |            | hace 13 minutos              |                             |                                 |              |                        |                    |                       |                 |
| + (        | Compartir una carpe              | eta         | _          | ID de referencia: 66         |                             |                                 |              |                        |                    |                       |                 |
|            | Carpetas en Univers              | sidad N     |            | Alcain Partearroyo, N        | laría Dolores               | ; Carpintero Capell,            | Heliodoro. ( | 2001). La psicologí    | a en España a t    | ravés de las revista  | is internaciona |
|            | Mis carpetas                     | ^           |            |                              |                             |                                 |              |                        |                    |                       |                 |
| + A        | gregar 🗧                         | Ordenar     |            |                              |                             |                                 |              |                        |                    |                       |                 |
|            | Not in folder (8)                |             |            |                              |                             |                                 |              |                        |                    |                       |                 |
| /          | Africa (5)                       |             |            |                              |                             |                                 |              |                        |                    |                       |                 |
| E          | Bruixeria Millenial (6           | 5)          |            |                              |                             |                                 |              |                        |                    |                       |                 |
| (          | Greek (5)                        |             |            |                              |                             |                                 |              |                        |                    |                       |                 |
|            | Nordic (0)                       |             |            |                              |                             |                                 |              |                        |                    |                       |                 |
|            | Г (1)                            |             |            |                              |                             |                                 |              |                        |                    |                       |                 |
| 1          | Tfg (1)                          |             |            |                              |                             |                                 |              |                        |                    |                       |                 |
|            |                                  |             |            |                              |                             |                                 |              |                        |                    |                       |                 |
| Políti     | ica de privacidad                | I           |            |                              |                             |                                 |              |                        |                    |                       |                 |
| Térm       | inos y condicion                 | es          |            |                              |                             |                                 |              |                        |                    |                       |                 |
| Políti     | ica de cookies                   |             |            |                              |                             |                                 |              |                        |                    |                       |                 |

## Menú esquerre

Tota la informació per organitzar les referències es troba al menú situat a l'esquerre de la pantalla.

- Podem organitzar les referències que anem guardant en carpetes. Aquestes són privades i podem crear tantes carpetes i subcarpetes com ens sigui convenient.
- Podem comprovar si hi ha documents duplicats a una carpeta clicant els tres punts que obren un submenú a les carpetes.

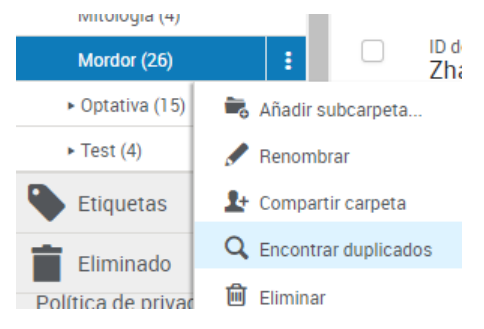

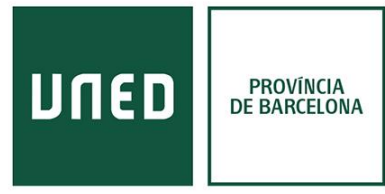

 No podem crear una bibliografia amb dues carpetes diferents. Hauríem de crear-ne una tercera incloent totes les referències de les carpetes inicials.

## Menú superior

El menú superior es centre en la recepció i divulgació de noves referències.

- Afegir: permet pujar documents que tenim a escriptori, descriure manualment una referència o entrar referències des d'altres gestors (format .ris).
- **Bibliografia:** permet exportar carpetes o registres concrets en format de bibliografia (apartat final del treball) o cita bibliogràfica (menció dins del propi text).
  - Un cop selecciones si vols crear una bibliografia o una cita et permet seleccionar la normativa utilitzada i l'opció de copiar-la directament. Les més utilitzades pels diferents graus de la UNED són APA 6 ed. i MLA 7 ed.

| Greek                                                           | MLA 7th Edition 💙 💿 Todas las referencias en "Greek" (5) 💿 Referencias seleccionadas en "Greek" (0)                          |                                                                                                    |  |  |  |  |
|-----------------------------------------------------------------|----------------------------------------------------------------------------------------------------|----------------------------------------------------------------------------------------------------|--|--|--|--|
|                                                                 | Q Buscar estilos<br>as referencias en "Greek" (5)                                                                            |                                                                                                    |  |  |  |  |
|                                                                 | Mostrando los estilos más recientes                                                                                          | piar en el portapapeles                                                                                                    |  |  |  |  |
|                                                                 | E Works Cited                                                                                                    |                                                                                                    |  |  |  |  |
|                                                                 | AMA - American Medical:tations and Beginnings." <i>Juniata Voices</i> 7 (2007): 1-5. Web.                                    | <ul> <li>tations and Beginnings." Juniata Voices 7 (2007): 1-5. Web.</li> <li>). Frontón oriental del Partenón: el triunfo de Atenas/East pediment of the Parthenon: the triumph of Athens.</li> <li><i>r Forma</i>, (19/20), 77-115. Retrieved from Publicly Available Content Database database. Retrieved from</li> </ul> |  |  |  |  |
|                                                                 | Association, 10th Edition ). Frontón oriental del Partenón: el triunfo de Atenas/East pediment of the Parthenon: the         |                                                                                                    |  |  |  |  |
|                                                                 | APA 6th - American Psychological / Forma, (19/20), 77-115. Retrieved from Publicly Available Content Database database. R    |                                                                                                    |  |  |  |  |
|                                                                 | Association, 6th Edition vquest.com/docview/1523891980?accountid=14609.                                                      | vquest.com/docview/1523891980?accountid=14609.                                                                                                    |  |  |  |  |
|                                                                 | Chicado 16th Edition (Author-Date 🔹 o crió a escondidas de los dioses, deseosa de hacerlo inmortal»: Algunos tabúes de ciert | 🔻 o crió a escondidas de los dioses, deseosa de hacerlo inmortal»: Algunos tabúes de ciertos héroes (-niños)                                                                                                    |  |  |  |  |
|                                                                 | griegos/«Him Athena brought up unknown to the other gods, wishing to make him immortal». Taboos of so                        | me Greek (baby-)                                                                                                    |  |  |  |  |
|                                                                 | heroes. Espacio, Tiempo y Forma, (23), 121-144. Retrieved from Publicly Available Content Database database                  | o, Tiempo y Forma, (23), 121-144. Retrieved from Publicly Available Content Database database. Retrieved from                                                                                                    |  |  |  |  |
| https://search.proquest.com/docview/1526125964?accountid=14609. |                                                                                                    |                                                                                                    |  |  |  |  |
|                                                                 |                                                                                                    |                                                                                                    |  |  |  |  |

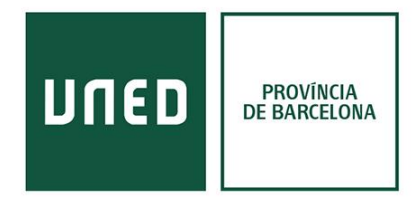

- **Eines:** en aquests apartat trobem els complements per guardar pàgines webs (Save to Refworks) i treballar amb Refworks dins de Word o Google Docs.
  - Save to Refworks: s'ha d'arrossegar a la "Barra d'adreces d'interès". Si no la tens habilitada pots fer-ho des de les opcions del navegador a "adreces d'interès".

| tv3                                                      |                                                                                                    | Q                        | ProQuest*                                                  |  |  |
|----------------------------------------------------------|----------------------------------------------------------------------------------------------------|--------------------------|------------------------------------------------------------|--|--|
|                                                          |                                                                                                    | SUPERVIN<br>Germa        | Tipo de referencia                                         |  |  |
|                                                          |                                                                                                    |                          | Vídeo 🔹                                                    |  |  |
| 0:09 / 2:31:45                                           | ¢ • • •                                                                                                    |                          | Título<br>"Coronavirus Covid-1" - Especial amb Raquel Sans |  |  |
| id-1" - Especial amb                                     | Raquel Sans                                                                                                    | FAQS                     | Etiquetas                                                  |  |  |
| • 14 de març 2020                                        | 1 26 🖣 4 🏕 COMPARTEIX 🗐 DESA                                                                                                    |                          | Añadir etiqueta                                            |  |  |
|                                                          |                                                                                                    |                          | Director                                                   |  |  |
| riptors                                                  | SUBSCRIU-                                                                                                    |                          | Apellido, Nombre                                           |  |  |
| especial per informar amb<br>s. presentat per Raquel Sar | detall de la situació d'emergència per l'expansió del brot de<br>ns. Per saber l'actualitat de la situació sanitària. Raquel Sans | **                       | Año de lanzamiento                                         |  |  |
| mb el doctor Joan Guix, se                               | cretari de Salut Pública del Departament de Salut de la                                                                           | "Mar 12, 2015" or "2015" |                                                            |  |  |
| de Catalunya. També conr<br>confinament de la poblaci    | necta amb veïns d'Igualada, per saber com s'està vivint la<br>ó de la conca d'Òdena.                                              |                          |                                                            |  |  |
| na també compta amb les ir                               | ntervencions dels corresponsals de TV3 i Catalunya Ràdio a                                                                        |                          | Guardar en RefWorks                                        |  |  |
| iutats per saber com es du                               | a terme la gestió pública de la pandèmia: Albert Calatrava                                                                        |                          | oddidai cirricirioika                                      |  |  |

Cliques l'opció "Save to refworks" a la pàgina que vols guardar i t'apareix una fitxa amb la informació que Refworks ha aconseguit mitjançant les metadades de la pàgina. I et permet descriuere més si hi ha informació que no s'ha enviat. En el cas de l'exemple, tenim la data de publicació del vídeo i podríem afegir la informació a "Año de lanzamiento".

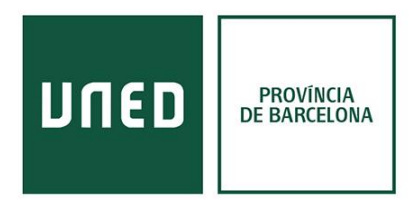

## • Write'n'cite:

Per Word es descarrega un complement que s'afegeix al programa i et crea una nova pestanya de Refworks.

| Inicio Insert<br>Style: ML<br>Bibliograph<br>Insert<br>Citation - A Reapply Ou<br>Citation and Bibliog | ar Diseño de págia<br>Arth Ed •<br>y Options •<br>tput Style<br>raphy | na Referencia<br>CMy Database<br>tove Field Codes<br>en RefWorks<br>Extras | s Corresponde<br>Cerrar sesión<br>Preferences<br>Settings | ncia Rev | sar Vista | RefWorks                                                                                                    |                                                                                                    |                                                                                                    |             |                                           |                                    |        |
|----------------------------------------------------------------------------------------------------|-----------------------------------------------------------------------|----------------------------------------------------------------------------|-----------------------------------------------------------|----------|-----------|----------------------------------------------------------------------------------------------------|----------------------------------------------------------------------------------------------------|----------------------------------------------------------------------------------------------------|-------------|-------------------------------------------|------------------------------------|--------|
|                                                                                                    |                                                                       |                                                                            |                                                           |          |           | Insert/fdit C     Not in F     Adolesc     Adolesc     Adolesc     Corsol     Corsol     Corso | tation<br>older<br>secolog<br>tincuros<br>tios<br>conder<br>tincuros<br>Edit Refe<br>☐ Hic<br>Hictors<br>Edit Refe<br>☐ Hictors<br>Edit Refe<br>☐ Hictors<br>Edit Refe<br>☐ Hictors<br>Compose<br>[New Reference] | Author  rences  rences  rences  rences  rences  Cleation  Cleation | Search by A | ahor, Title or Ref I<br>r Titl<br>Suffix: | Make Footnote<br>Bibliography only | ×<br>× |
|                                                                                                    |                                                                       |                                                                            |                                                           |          |           |                                                                                                    |                                                                                                    |                                                                                                    | _           |                                           |                                    |        |

Per Google Docs es descarrega un complement de Google que s'afegeix a la finestra de "Complements".

| s Complements Auda Tots els carvis shan desta DIVE       Complements del document       Complements del document       Complements Carl a la carvis a la carvis a la                                                           | D Barc 🖨 Save to RefWorks                                                                                                    |                        |                                                                                                    |
|----------------------------------------------------------------------------------------------------|----------------------------------------------------------------------------------------------------|------------------------|----------------------------------------------------------------------------------------------------|
| ria Complements del document Complements del document CasyBib Bibliography Creator ProQuest RefWorks Table of contents Ajuda ProQuest RefWorks Ajuda ProQuest RefWorks Ref D: 23 ProQuest RefWorks Ref D: 23 ProQuest RefWorks Ref D: 24 ProQuest RefWorks Ref D: 25 ProQuest RefWorks Ref D: 25 ProQuest RefWorks Ref D: 23 ProQuest RefWorks Ref D: 23 ProQuest RefWorks Ref D: 24 ProQuest RefWorks Ref D: 24 ProQuest RefWorks Ref D: 25 ProQuest RefWorks Ref D: 24 ProQuest RefWorks Ref D: 25 ProQuest RefWorks Ref D: 25 ProQuest RefWorks Ref D: 25 ProQuest RefWorks Ref D: 25 ProQuest RefWorks Ref D: 25 ProQuest RefWorks Ref D: 25 ProQuest Ref RefWorks Ref D: 25 ProQuest RefWorks Ref D: 25 ProQuest RefWorks ProQuest RefWorks Ref D: 25 | Complements Ajuda Tots els can                                                                                                    | is s'han desat a Drive | 🗏 🔒 Comparteix 🧃                                                                                                    |
| Aguilair Moreno. U Colás, Torra<br>Sosperár (2016) - El proteito and a la<br>Información, 25 (2), 295-302<br>Rel (D: 6.3<br>Bibliotace USAL (version 2.0) (Progr                                                                                                    | Complements Ajuda <u>Tots els can</u><br>Complements del document<br>EasyBib Bibliography Creator<br>ProQuest RefWorks<br>Table of contents<br>Baixa complements<br>Gestiona els complements | Is s'han desat a Drive | Edita     Proquest Ref Works      Produest Ref Works      Produest Ref Produest Ref Works      Produest Ref Ref Produest Ref Produest Ref Produest Ref Produest Ref Ref Produest Ref Ref Produest Ref Ref Produest Ref Ref Produest Ref Ref Produest Ref Ref Produest Ref Ref Produest Ref Ref Produest Ref Ref Produest Ref Ref Produest Ref Ref Produest Ref Ref Ref Produest Ref Ref Ref Produest Ref Ref Ref Ref Ref Ref Ref Ref Ref Ref |

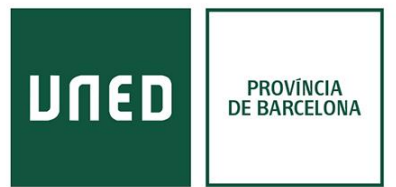

Les opcions de descarregar els complements pels processadors de textos és útil quan s'han d'utilitzar moltes cites en la realització del treball, ja que es pot crear la bibliografia només amb els documents que s'han citat prèviament. Tenir tota la bibliografia del tema en la mateixa pàgina en la que treballes és útil per treure idees noves o nous enfocaments durant la escriptura del document.

Si només es vols utilitzar Refworks per crear la bibliografia de documents prèviament consultats es pot fer directament del programa online .